- 1. Go to the registration link: <u>https://go.gov.sg/sgsecureregister</u>
- 2. Read the instructions and login with your Corppass

|                                | Register an SGSecure Rep<br><sup>()</sup> 15 mins estimated time to complete                                                                                                    |
|--------------------------------|----------------------------------------------------------------------------------------------------|
| Ins                            | tructions                                                                                                    |
| Note                           | e: We will require verification of your SGSecure Rep's handphone and email address during the registration cess.                                                                                                    |
| Plea<br>star                   | se inform your SGSecure Rep to be ready to verify his / her mobile number and email address before you<br>t the registration process.                                                                                   |
| You<br>1. A<br>2. R<br>u       | may use this form to:<br>dd a new SGSecure Representative; and/or<br>eplace an existing SGSecure Representative. You may also edit the details of the SGSecure Representative<br>sing the "Replace" function.           |
| اf<br>3. R<br>4. C<br><u>ع</u> | you wish to:<br>emove an SGSecure Rep as the company has ceased operations; and/or<br>larify with us on the details of an existing SGSecure Rep in your company, you may email us at<br>gsecure_workplaces@mom.gov.sg 🖸 |
| Ρ                              | lease refer to the user guide for more information in using the form.                                                                                                    |
|                                |                                                                                                    |
|                                | Log in with Singpass (Corporate) -><br>Corporate entity login is required for this form.                                                                                                    |
|                                | Your Singpass ID and corporate Entity ID will be included with your form submission.                                                                                                    |

3. Choose which transaction you wish to perform:

| Add SGSecure Representative |  |
|-----------------------------|--|
|                             |  |

# 4. If you choose "Add SGSecure Representative",

## a) please provide the following company details:

| Add SGSecure Representative                                                                                                  | ~ | ×  |
|----------------------------------------------------------------------------------------------------|---|----|
| Company Details                                                                                                    |   |    |
| 2. Company Industry                                                                                                    |   |    |
| Select an option                                                                                                    | ~ | ×  |
| a. Company Name                                                                                                    |   |    |
| . Company Address                                                                                                    |   |    |
| 6. Company Unit Number, if applicable (optional)                                                                             |   |    |
| s. Company Postal Code                                                                                                    |   |    |
|                                                                                                    | - | +  |
|                                                                                                    |   |    |
| 7. Company General Number, if applicable (optional)                                                                          |   |    |
| 7. Company General Number, if applicable (optional)<br>6123 4567                                                             |   | G  |
| <ul> <li>7. Company General Number, if applicable (optional)</li> <li>6123 4567</li> <li>8. Company General Email</li> </ul> |   | 5D |

# b) please provide the following representative details. (Note: mobile number and email address of new SGSecure rep will need to be verified with OTP before submission)

|                                               | cure Rep                               |        |
|-----------------------------------------------|----------------------------------------|--------|
| Select an option                              | ~                                      | ×      |
| 10. Full Name of new SGSe                     | cure Rep                               |        |
| 11. Mobile Number of new (Starts with 8 or 9) | SGSecure Rep                           |        |
| 8123 4567                                     |                                        | /erify |
| 12. Email Address of new S                    | GSecure Rep                            |        |
|                                               | · · · · · · · · · · · · · · · · · · ·  | 'erify |
|                                               |                                        |        |
| 13. Office Number of new S                    | SGSecure Rep, if applicable (optional) |        |
| 13. Office Number of new S                    | SGSecure Rep, if applicable (optional) | Ġ      |

#### Mobile number verification:

| Please verify your mol | pile number                                                                                                    |
|------------------------|----------------------------------------------------------------------------------------------------|
| *****                  | Verify your mobile number<br>An SMS with a 6-digit verification code was sent to you. It<br>will be valid for 30 minutes.<br>KFV- Submit<br>Resend OTP in 41s |

#### Email address verification:

| Please verify your email address |                                                                                                    |
|----------------------------------|----------------------------------------------------------------------------------------------------|
| *****                            | Verify your email<br>An email with a 6-digit verification code was sent to you. It<br>will be valid for 30 minutes.<br>BUL-<br>BUL-<br>Submit<br>Resend OTP in 57s |

### 5. Please confirm that details provided are correct, and click "submit now".

| 13. Office Number of new SGSecure Rep,  | if applicable (optional) |    |  |
|-----------------------------------------|--------------------------|----|--|
| 6123 4567                               |                          | 02 |  |
| 14. Job Designation of new SGSecure Rep | 2                        |    |  |
|                                         |                          |    |  |
|                                         |                          |    |  |
|                                         | Submit now               |    |  |

6. Upon submission, your new SGSecure rep will receive an acknowledgement email from MOM via the provided email address (sample acknowledgement email shown below).

| Thank you for registering an SGSecure Rep with the Ministry of Manpower (MOM).                                                                                        |
|----------------------------------------------------------------------------------------------------|
| This is an Internet email. If you are unsure of the content, please check the source before you respond.                                                              |
| Response ID: 6                                                                                                    |
| Thank you for registering a SGSecure Rep with the Ministry of Manpower (MOM).                                                                                         |
| To learn more on the SGSecure@Workplaces Programme and raise your business' preparedness against terrorism, you may refer to our website: https://go.gov.sg/overview. |
| To learn more on the bizSAFE Programme to improve workplace safety, health and security capabilities., you may refer to https://go.gov.sg/bizsafe.                    |
| If you have any further queries, please email us at sgsecure_workplaces@mom.gov.sg.                                                                                   |
| Thank you.                                                                                                    |
| Best Regards,<br>MOM SGSecure@Workplaces Team                                                                                                    |

7. If you choose "Replace SGSecure Representative", please provide the following representative details. (Note: mobile number and email address of new SGSecure rep will need to be verified with OTP before submission)

| 2. Full Name of SGSe                                                                                                    | cure Rep to be r                                | eplaced                        |              |          |    |                |
|----------------------------------------------------------------------------------------------------|-------------------------------------------------|--------------------------------|--------------|----------|----|----------------|
|                                                                                                    |                                                 |                                |              |          |    |                |
|                                                                                                    |                                                 |                                |              |          |    |                |
|                                                                                                    |                                                 |                                |              |          |    |                |
| 3. Mobile number of 3 (Starts with 8 or 9)                                                                                                    | SGSecure Rep to                                 | be replaced                    |              |          |    |                |
| 8123 4567                                                                                                    |                                                 |                                |              |          |    | (jr            |
|                                                                                                    |                                                 |                                |              |          |    |                |
| 4. Salutation of new S                                                                                                    | SGSecure Rep                                    |                                |              |          |    |                |
| Select an option                                                                                                    |                                                 |                                |              |          | ~  | ×              |
|                                                                                                    |                                                 |                                |              |          |    |                |
| 5. Full Name of new S                                                                                                    | SGSecure Rep                                    |                                |              |          |    |                |
| <ol> <li>Full Name of new \$         <ol> <li>Full Name of new \$             </li> </ol> </li> <li>6. Mobile Number of \$         <ol> <li>Mobile Number of \$             </li> </ol> </li> </ol>                                                                                                    | SGSecure Rep<br>new SGSecure I                  | Rep                            |              |          |    |                |
| <ul> <li>5. Full Name of new S</li> <li>6. Mobile Number of<br/>(Starts with 8 or 9)</li> </ul>                                                                                                    | SGSecure Rep<br>new SGSecure I                  | Rep                            |              |          |    |                |
| <ul> <li>5. Full Name of new \$</li> <li>6. Mobile Number of (Starts with 8 or 9)</li> <li>8123 4567</li> </ul>                                                                                                    | SGSecure Rep<br>new SGSecure I                  | Rep                            |              | Ø        | Ve | erify          |
| 5. Full Name of new S<br>6. Mobile Number of<br>(Starts with 8 or 9)<br>8123 4567                                                                                                    | SGSecure Rep                                    | Rep                            |              | 9        | Ve | erify          |
| <ul> <li>5. Full Name of new \$</li> <li>6. Mobile Number of (Starts with 8 or 9)</li> <li>8123 4567</li> <li>7. Email Address of new \$</li> </ul>                                                                                                    | SGSecure Rep<br>new SGSecure I<br>ew SGSecure R | Зер<br>әр                      |              | \$       |    | erify          |
| <ul> <li>5. Full Name of new \$</li> <li>6. Mobile Number of (Starts with 8 or 9)</li> <li>8123 4567</li> <li>7. Email Address of not set the set of the set of the se</li></ul> | SGSecure Rep<br>new SGSecure I<br>ew SGSecure R | Зер                            |              | <i>₿</i> | Ve | erify          |
| <ul> <li>5. Full Name of new \$</li> <li>6. Mobile Number of (Starts with 8 or 9)</li> <li>8123 4567</li> <li>7. Email Address of not set the set of the set of the se</li></ul> | SGSecure Rep<br>new SGSecure I<br>ew SGSecure R | Rep<br>ep                      |              | ۵<br>۵   |    | erify          |
| <ul> <li>5. Full Name of new S</li> <li>6. Mobile Number of (Starts with 8 or 9)</li> <li>8123 4567</li> <li>7. Email Address of n</li> <li>8. Office Number of r</li> </ul>                                                                                                    | SGSecure Rep<br>new SGSecure R<br>ew SGSecure R | Rep<br>ep<br>ep, if applicabl  | e (optional) | ά        |    | erify          |
| <ul> <li>5. Full Name of new S</li> <li>6. Mobile Number of (Starts with 8 or 9)</li> <li>8123 4567</li> <li>7. Email Address of n</li> <li>8. Office Number of r</li> <li>6123 4567</li> </ul>                                                                                                    | SGSecure Rep<br>new SGSecure R<br>ew SGSecure R | Rep<br>ep<br>ep, if applicable | e (optional) | ۲.<br>   |    | erify<br>erify |
| <ul> <li>5. Full Name of new \$</li> <li>6. Mobile Number of (Starts with 8 or 9)</li> <li>8123 4567</li> <li>7. Email Address of m</li> <li>8. Office Number of r</li> <li>6123 4567</li> </ul>                                                                                                    | SGSecure Rep<br>new SGSecure R<br>ew SGSecure R | Rep<br>ep<br>ep, if applicabl  | e (optional) | 67       |    | erify<br>erify |

8. Repeat Step 5 & 6 to submit the form and receive the email acknowledgement.